Q1 ログオンできません。

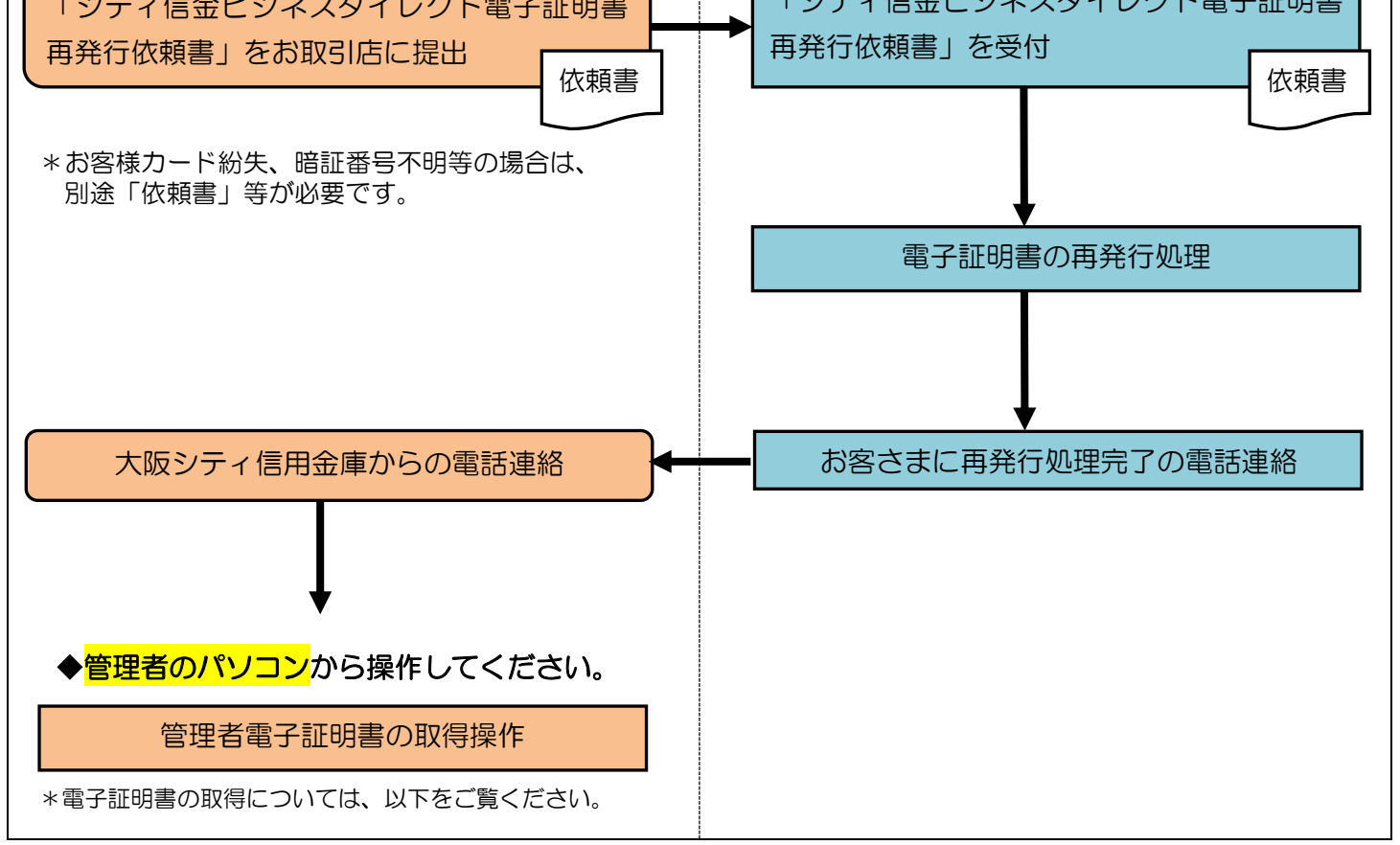

## ◆電子証明書取得時に、ご用意いただく物

- お客様カード
  - \*お客様カードを紛失された場合は、「シティ信金ビジネスダイレクトお客様カード再発行依頼書」をお 取引店にご提出ください(紛失の場合、依頼書と併せて別途お手続きが必要です)。
- \*お客様カードの再発行には2~3週間程度の日数を要します。
- ・管理者の暗証番号(ご契約先暗証番号・ご契約先確認暗証番号)
  - \*インターネット上でお客さまが設定された暗証番号です。
  - \*誤った暗証番号を所定回数以上入力されるとサービスはロックされます。ロックされた場合は「シティ 信金ビジネスダイレクト暗証番号閉塞解除依頼書」をお取引店にご提出ください。

<u>(ロックされた場合、利用者も併せてロック状態となるため、サービスがご利用いただけません。)</u>

・管理者のパソコン

| $\bigotimes$                                                                                                    | <ul><li>(1) Internet Explorer を起動してください。</li><li>*他のインターネットブラウザではご利用できません。</li></ul>                                                                                                    |
|----------------------------------------------------------------------------------------------------|----------------------------------------------------------------------------------------------------|
| シアイ信金ビジネスダイレクト<br>ビジェキがルビルジリーズボ         管理者ログオン         管理者ログオンをクリック後、<br>たこスクロールしてください。         アは明想のには思想、時後に通知         アは明想のには思想、時後に通知         ************************************                                                                                                    | <ul> <li>(2)管理者としてご利用になるパソコンから、シティ信金<br/>ビジネスダイレクトを開いてください。</li> <li>管理者ログオン - 電子証明書取得をクリックして<br/>ください。</li> </ul>                                                                                                    |
| しんさん電子証明書認証局     こののののではないないで、         ・・・・・・・・・・・・・・・・・・・・・・・・・・・・・                                                                                                    | <ul> <li>(3)契約者ID、管理者のご契約先暗証番号・ご契約先確</li> <li>認暗証番号を入力し「電子証明書取得」をクリックしてください。</li> <li>①契約者ID(利用者番号)お客様カードに記載されている11桁の数字です。</li> <li>②C四類約先暗証番号、ご契約先確認暗証番号</li> <li>シロングランクロシンクトン・シング</li> <li>②ご契約先暗証番号、ご契約先確認暗証番号</li> </ul>              |
| Web アクセスの確認         ×           Image: Comparison of Comparison of C | <ul> <li>(4)「このWebサイトはユーザーの代わりにデジタル証明書の操作を実行します。」と出力されますので「はい」をクリックしてください。</li> <li>*OSによっては同様のメッセージが2回出力されますが「はい」をクリックしてください。</li> <li>(5)「アプリケーションは保護されたアイテムを作成しています。」と出力します。</li> <li>セキュリティレベルが「中」であることを確認し「OK」をクリックしてください。</li> </ul> |

| しんさん電子証明書認証局<br>電子調告第行処理中<br>電子調合の新作処理する。<br>電子調合の新作処理する。他はたつがが新しないでださい。<br>また「中止メダンおおび最新の情報に更新メダンの操作的のないでださい。<br>本Webサイト上における自コンテンツは、著作物によって保護されています。                                                                                                    | (6)「電子証明書発行処理中」と出力した後、次の画面に<br>自動的に変わります。                                                                                                    |
|----------------------------------------------------------------------------------------------------|----------------------------------------------------------------------------------------------------|
| Web アクセスの確認         ×           この Web サイトはユーザーの代わりにデジタル証明書の操作を実行します。<br>https://www03.shinkin-ib.jp/sscm/cgi-bin/sophialite.exe            ユーザーの代わりにデジタル証明書を操作できるのは、原知の Web サイトだけに制<br>限する必要所あります。<br>この操作を許可しますか?            はい(Y)         しい穴(Y)                                                                                                    | <ul> <li>(7)「この Web サイトはユーザーの代わりにデジタル証明<br/>書の操作を実行します。」と出力されますので「はい」</li> <li>をクリックしてください。</li> </ul>                                                                                                    |
| U Concord Concord C | <ul> <li>(8)「電子証明書のインストールが完了しました」と出力<br/>されますので「このウィンドウを閉じる」で画面を閉じ<br/>てください。</li> <li>*この電子証明書がインストールされたパソコン以外では<br/>管理者ログオンはできません。</li> <li>*電子証明書の有効期限は1年です。</li> <li>電子証明書は年1回、更新する必要がございます。</li> </ul> |